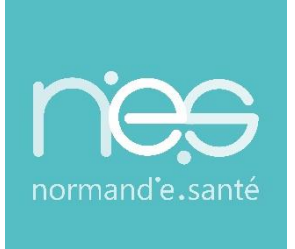

# GUIDE

# « Inscription et Connexion au service BIMEDOC »

| Contact(s) :                   | 02 50 53 70 01<br>support@normand-esante.fr |
|--------------------------------|---------------------------------------------|
| Date de dernière mise à jour : | 18/07/2022                                  |
| Nb de pages :                  | 4                                           |

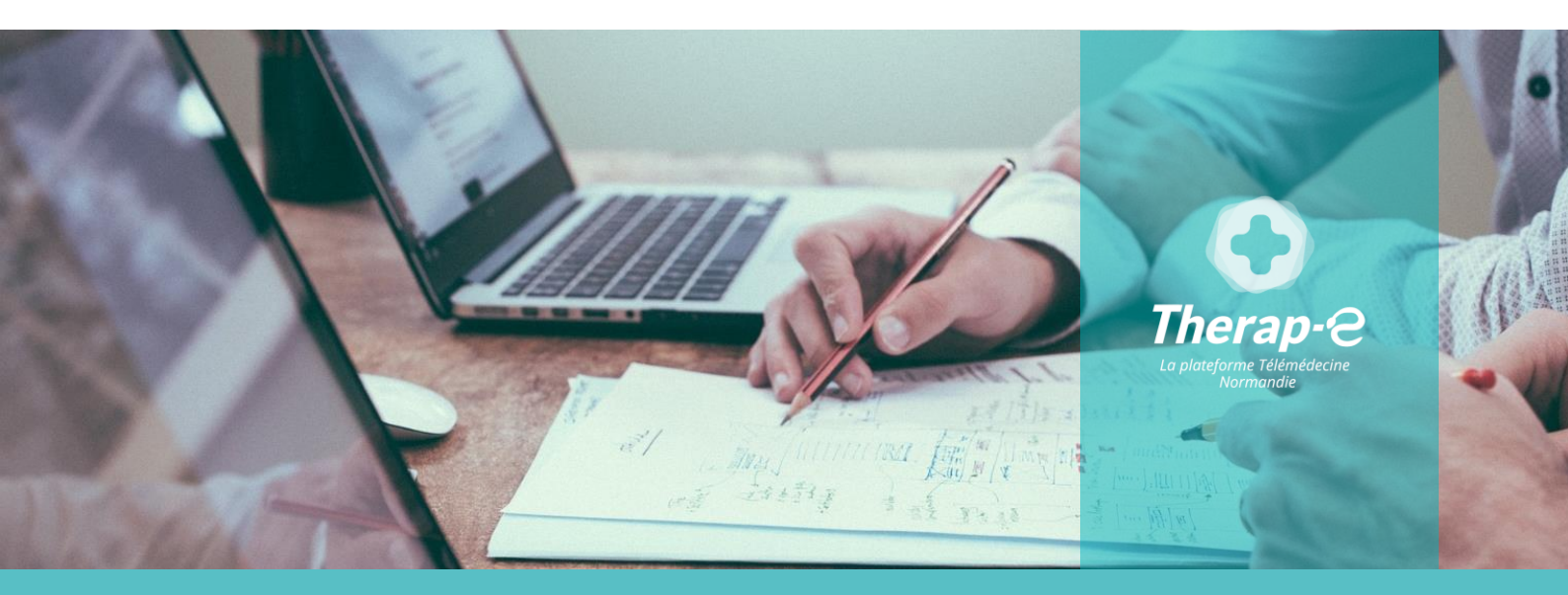

SITE DE CAEN (Siège social) - Bâtiment COMETE 7 longue vue des astronomes 14111 Louvigny SITE DE ROUEN - 1231 rue de la sente aux bœufs 76160 Saint Martin du Vivier Tél. o2 50 53 70 oo | contact@normand-esante.fr

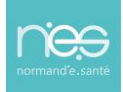

# Sommaire

....

.....

| 1 | 1 DEMANDE D'OUVERTURE DE COMPTE UTILISATEUR |                                                  |   |  |  |  |  |  |
|---|---------------------------------------------|--------------------------------------------------|---|--|--|--|--|--|
| 2 | PR                                          | ROCEDURE D'ACCES AU SERVICE « BIMEDOC »          | 3 |  |  |  |  |  |
| 2 | .1                                          | CONNEXION A L'ESPACE NUMERIQUE REGIONAL DE SANTE | 3 |  |  |  |  |  |
| 2 | .2                                          | CHOIX DE L'APPLICATION                           | 4 |  |  |  |  |  |

# 1 Demande d'ouverture de compte utilisateur

Appelez le support technique Normand'e-santé au :

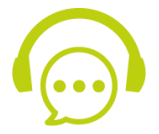

### 02 50 53 70 01

ou envoyer un mail à support@normand-esante.fr

Merci de préciser que vous souhaitez accéder au service « Bimedoc »

### ► Les informations nécessaires à l'ouverture de votre compte sont :

- Nom et Prénom
- Vous munir de votre carte CPS ou de votre numéro RPPS
- Assurer vous que vous disposez d'une adresse mail individuelle et personnelle (pas de mail générique ni de boite partagée, ni de mail sécurisé)
- Votre numéro de téléphone portable

► Vous êtes préparateur en pharmacie ? Pour obtenir l'accès à la plateforme Bimedoc, il est nécessaire de vous rapprocher de votre pharmacien titulaire ou chef de service. Ce dernier devra vous inviter comme collaborateur dans les réglages de l'application Bimedoc. Vous pourrez ensuite accéder à l'application Bimedoc à partir de l'url suivant : <u>app.bimedoc.com/auth/signin</u>

# 2 Procédure d'accès au service « Bimedoc »

## 2.1 Connexion à l'Espace Numérique Régional de Santé

Pour se connecter au service « Bimedoc », rendez-vous à l'adresse suivante : <u>www.norm-uni.fr/portail.pro/</u>

Pour s'authentifier, 2 possibilités acceptées pour l'accès :

Par carte professionnelle :

- Insérer la carte dans le lecteur
  Saisir le code dans la case « code CPS »
  - Cliquer sur

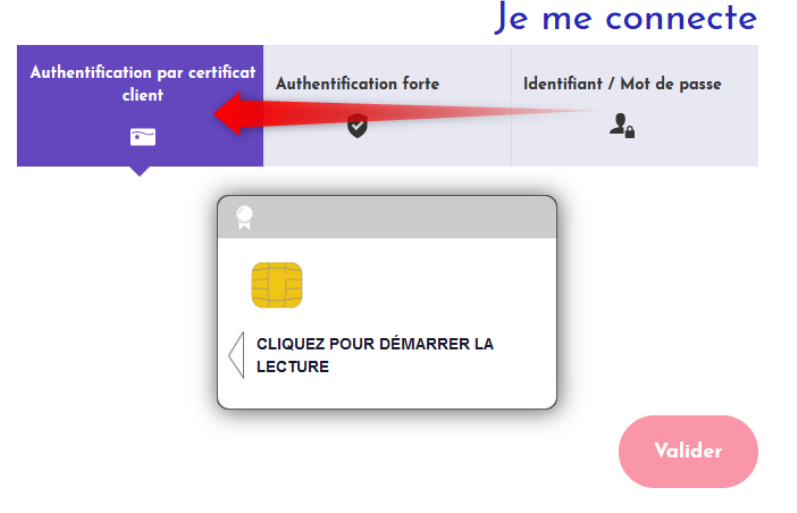

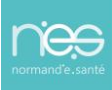

Par authentification forte :

- Saisir l'identifiant et le mot de passe
- Sélectionner le choix de réception du code (SMS ou email)
- Cliquer sur
   Valia

|                                                       |                     |                        | Je me connecte                                 |
|-------------------------------------------------------|---------------------|------------------------|------------------------------------------------|
| Authentification p<br>client                          | par certificat<br>t | Authentification forte | Identifiant / Mot de passe                     |
| Identifiant                                           |                     | •                      |                                                |
| Mot de passe                                          |                     |                        |                                                |
| Comment voulez                                        | -vous recevoir      | votre code ?           |                                                |
| ⊙ par SMS ⊖                                           | par e-mail          |                        |                                                |
| Mot de pass                                           | e oublié            |                        | Recevoir mon code                              |
|                                                       |                     |                        |                                                |
|                                                       |                     |                        | Je me convecte                                 |
| Authentitite tig<br>cite                              | n par certificat    | Authentification forte | Je me convecte<br>Identif «/Mot de passe<br>La |
| Authentific ion<br>chi<br>Identifiant                 | n par certificat    | Authentification forte | Je me convecte<br>Identif « / Mot de passe     |
| Authentitie in<br>clit<br>Identifiant<br>Mot de passe | n par certificat    | Authentification forte | Je me connecte<br>Identif er / Mot de passe    |

La méthode de connexion par identifiant et mot de passe n'est pas permise pour accéder au service Bimedoc car des données de sante nominatives sont enregistrés dans l'application.

# 2.2 Choix de l'application

Une fois connecté au portail App'e-santé :

| Ø | NORM'UN<br>HES SERVICES E-SANTE | vi               |        |         |           | Les services e-santé<br>pour les professionnels |                        | Info santé Norma |  |
|---|---------------------------------|------------------|--------|---------|-----------|-------------------------------------------------|------------------------|------------------|--|
|   |                                 |                  |        | Mes app | lications |                                                 |                        |                  |  |
|   |                                 | Favoris          | Toutes |         |           | 0                                               | Gérer les applications |                  |  |
|   |                                 |                  |        |         |           |                                                 |                        |                  |  |
|   |                                 | IFIF-JUKI-FINI F |        |         |           |                                                 |                        |                  |  |

Cliquer sur l'application nommée « Bimedoc » :

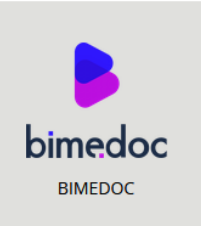